## Navodila za vzpostavitev povezave z Eduroam omrežjem na Windows Phone 8

Povezavo smo preizkusili na modelu NOKIA Lumnia 925 (Windows Phone 8.10.14192.280)

## Za povezavo v omrežje Eduroam potrebujete certifikat Univerze v Mariboru.

## 1. Prenos certifikata na mobilno napravo

Certifikat boste najlažje namestili tako, da si ga pošljete preko elektronske pošte. Iz strežnika na naslovu <u>ftp://ftp.arnes.si/software/eduroam/certs/</u> prenesite certifikat Univerze v Mariboru: **uni-mb\_ca.cer** in si ga pošljete preko elektronske pošte.

- 2. Namestitev certifikata
- 1. Odprete elektronsko pošto s priloženim certifikatom in izberete certifikat.
- 2. Izberete Namesti.
- 3. Prikaže se vam obvestilo, da je certifikat uspešno nameščen in izberite *V redu*.
- 1. V kolikor je bila namestitev certifikata uspešna, se prikaže obvestilo o namestitvi certifikata.
- 3. Vzpostavitev povezave z Eduroam
- 1. Odprite meni in izberite Nastavitve.
- 2. Med nastavitvami poiščite in izberite Wi-Fi.
- 3. Vklopite *Wi-Fi*. Podrsajte gumb za vklop v desno.

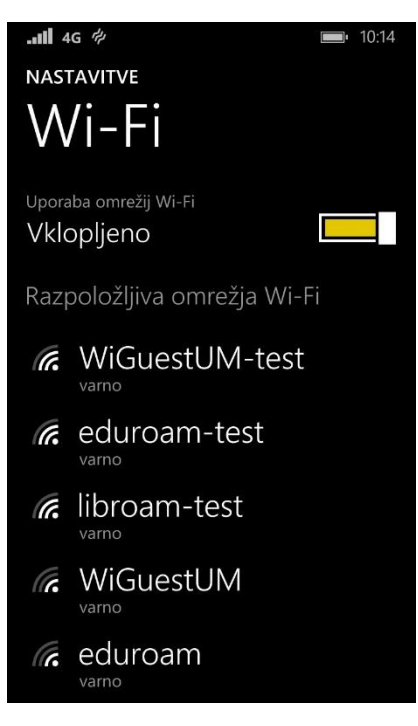

4. Med omrežji izberite eduroam.

5. Vnesite uporabniško ime oblike **ime.priimek@um.si** ali **ime.priimek@guest.um.si** ali **ime.priimek@student.um.si** ter pripadajoče geslo.

| <b> 4G #</b> 10:15                            |
|-----------------------------------------------|
| VPIS                                          |
|                                               |
| Vzpostavljam povezavo z varnim omrežjem       |
| WI-FI eduroam-test.                           |
| Za vzpostavljanje povezave se uporablja       |
| uporabniško ime+geslo                         |
|                                               |
| Uporabniško ime                               |
| david.test@um.si                              |
|                                               |
| Geslo                                         |
| •••••                                         |
| Pokaži geslo                                  |
|                                               |
| Preverjanje veljavnosti strežniškega potrdila |
| vsakič vprašaj                                |
|                                               |
| opravljeno prekliči                           |
|                                               |

- 6. Pod Preverjanje veljavnosti strežniškega potrdila nastavite vsakič vprašaj.
- 7. Izberite metodo EAP: PEAP MS-CHAP v2. Izberite Opravljeno.

| <b>山目</b> 4G 仲                                                              | <b>1</b> 0:15              |
|-----------------------------------------------------------------------------|----------------------------|
| VPIS                                                                        |                            |
|                                                                             |                            |
| Uporabniško ime                                                             |                            |
| david.test@um.si                                                            |                            |
|                                                                             |                            |
| Geslo                                                                       |                            |
| •••••                                                                       |                            |
| Pokaži geslo                                                                |                            |
|                                                                             |                            |
|                                                                             |                            |
| Preverjanje veljavnosti s                                                   | strežniškega potrdila      |
| Preverjanje veljavnosti s<br>vsakič vprašaj                                 | strežniškega potrdila      |
| Preverjanje veljavnosti s<br>vsakič vprašaj                                 | strežniškega potrdila      |
| Preverjanje veljavnosti s<br>vsakič vprašaj<br>Metoda EAP                   | strežniškega potrdila      |
| Preverjanje veljavnosti s<br>vsakič vprašaj<br>Metoda EAP<br>PEAP MS-CHAP v | strežniškega potrdila<br>2 |
| Preverjanje veljavnosti s<br>vsakič vprašaj<br>Metoda EAP<br>PEAP MS-CHAP v | strežniškega potrdila      |
| Preverjanje veljavnosti s<br>vsakič vprašaj<br>Metoda EAP<br>PEAP MS-CHAP v | strežniškega potrdila      |
| Preverjanje veljavnosti s<br>vsakič vprašaj<br>Metoda EAP<br>PEAP MS-CHAP v | strežniškega potrdila      |

8. Pri vprašanju, ali želite sprejeti potrdilo in vzpostaviti povezavo, kliknite Sprejmi.

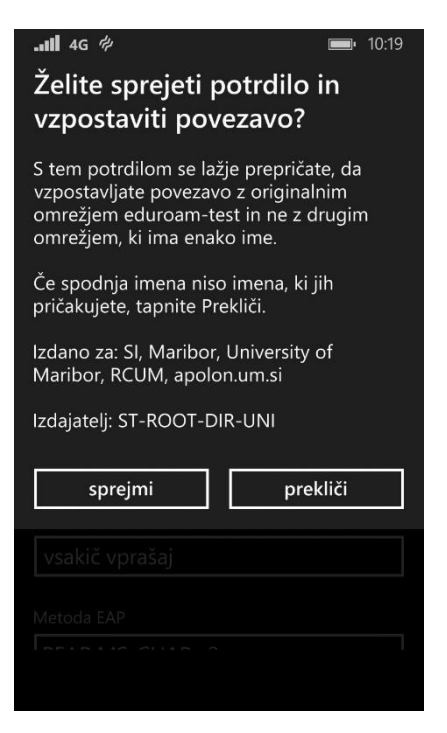

- 9. S tem je postopek namestitve končan, povezava bi moralo biti vzpostavljena avtomatično.
- 10. V kolikor se mobilna naprava ne poveže samodejno, kliknite na shranjeno povezavo *eduroam*, nato kliknite na *Vzpostavi povezavo*.